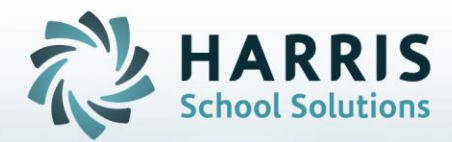

**April 2021** 

**STUDENT INFORMATION | FINANCIAL MANAGEMENT | SCHOOL NUTRITION** 

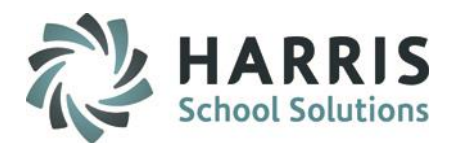

### Marking Period Senior Close

- Marking Period 4 Senior Close Option Introduction
- Marking Period Close Pre-requisites
- Database Backup
- Performing 4<sup>th</sup> Marking Period Close
  - All Students together at end of MP4.
  - Seniors by District prior to end of MP4, then Underclassmen at end of MP4.
  - All Seniors at once prior to end of MP4, then Underclassmen at end of MP4.

For Grade Adjustments, Recalculations and Semester Close procedures, please access our **Marking Period Close** documentation for step-by-step details

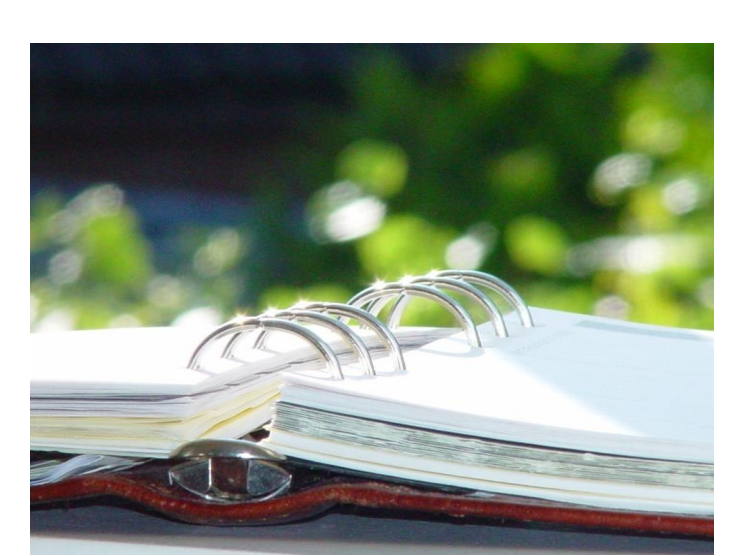

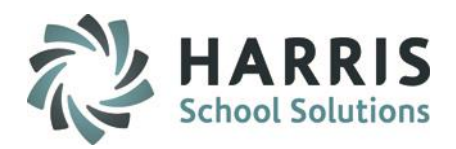

### **Marking Period 4 Senior Close Options Introduction**

During the 4<sup>th</sup> Marking Period schools often need to close the Marking Period for just seniors, due to seniors often finishing classes earlier than the underclassmen.

ClassMate provides functionality that allows schools to close the final marking period in 3 ways:

- All students together at the end of MP4. (No different than any other MP close process please access our *Marking Period Close* documentation for detailed step-by-step instructions.)
- Seniors by districts at different times prior to the end of MP4, followed by underclassmen at MP4 end.
- All seniors together prior to the end of MP4, followed by underclassmen at MP4 end.

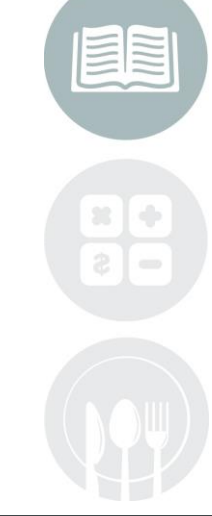

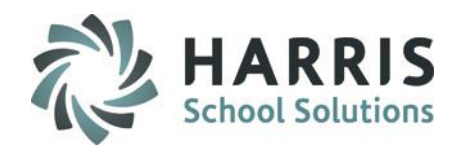

### **Marking Period 4 Close - All Students**

The following is an Overview of Marking Period Close Requirements, please access our *Marking Period Close* documentation for detailed step-by-step instructions if Closing Marking Period 4 for **ALL** students on the same day (all the students leaving at the same time).

These steps are identical to the steps used to previously close Marking Periods 1 thru 3 and our Marking Period Close documentation will provide instructions for:

- Data Validations
- Database Backup
- MP Closing CTE/Supplemental Classes
- MP Closing Academic/Other Classes
- Multi-Location Closing
- Grade Adjustments after MP Close (Including Incompletes & Entering Comments)
- Grade Recalculations
- Semester Close
- Suggested Reports

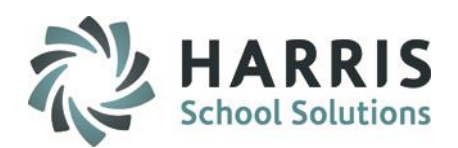

### **Marking Period Close Pre-Requisites**

The following are Marking Period 4 Close Requirements:

- Marking Period closures must occur ON THE DATE that is entered in the Calendar Session Management Module in the End Date box for each marking period. The above step is obsolete when using the Senior Close functionality.
- Marking Period Close must occur at the END of the school day. Marking Periods CANNOT be closed at the beginning of a school day as Work Ethic Grades will be negatively impacted.
- 3. A Marking Period Action Plan should be in place:
  - Teachers should be entering grades from the beginning of school until the specified "No additional grade entry" date and time.
  - Administrators should be monitoring teacher grading from the beginning of school until the "No additional grade entry" date and time.
- 4. Data Validations should be completed and cleared of any possible data issues.
- 5. Grade Calculations for ALL classes should be completed by Instructors and Administration
- 6. Grade Reports should be generated and reviewed, by both Instructors and Administration
- 7. Database Marking Period Backup should be completed

### Helpful Documentation: Validation Schedule

Data Validation Glossary Marking Period Close Master Control MP Close Entering & Updating Incomplete Grades Entering Report Card Comments

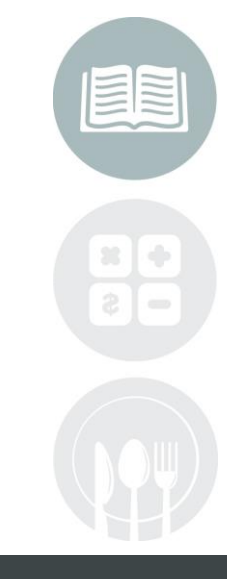

#### **STUDENT INFORMATION** | FINANCIAL MANAGEMENT | SCHOOL NUTRITION

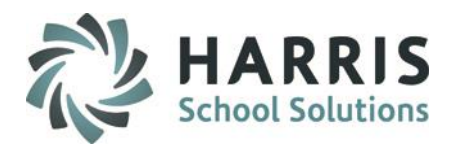

### Marking Period 4 Close - Seniors by District, followed by Underclassmen

The following slides provide steps for sites closing Marking Period 4 for Seniors by District.

These steps would be used if a site needs to close Marking Period 4 several different times during the end of the year, grouped by districts.

This process can be repeated as many times as necessary for each different district end date, and any districts that do not end early may then be closed on the regular MP4 end date along with the Underclassmen as will be described after the sections on Seniors Only closings.

**Note:** If all Districts are not ending early, when the regular end of MP4 arrives, those remaining districts not already closed for Seniors must first be closed for Seniors only, followed by the Underclassmen MP4 close.

These slides provide steps for closing Marking Period 4 for CTE/Supplemental Classes & for Academic/Other Classes.

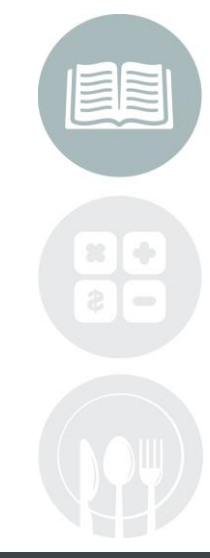

#### **STUDENT INFORMATION** | FINANCIAL MANAGEMENT | SCHOOL NUTRITION

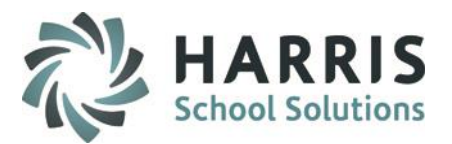

### **Performing 4th Marking Period Close -** *Seniors by District Only (CTE & Supplemental Classes)*

This step is obsolete when using the Senior Close functionality.

Closing Marking Period 4 - Seniors Close by District Only:

To Begin, Marking Periods must be closed on the date specified as the Marking Period End Date in

Calendar Session Management. Change the MP 4 End Date if necessary

- 1.— Go to School Calendar Information > Calendar Session Management
- 2. Click on Marking Period 4
- Edit the End Date to reflect the 4th Marking Period close for SENIORS ONLY. This adjustment will be for closing MP 4 for SENIORS ONLY. You MUST write down the Original End Date as this date will be needed again later.
- Click Save (Floppy disk icon on toolbar)

Note: Multi Location Sites repeat the above steps for each location, remember to select the location before proceeding.

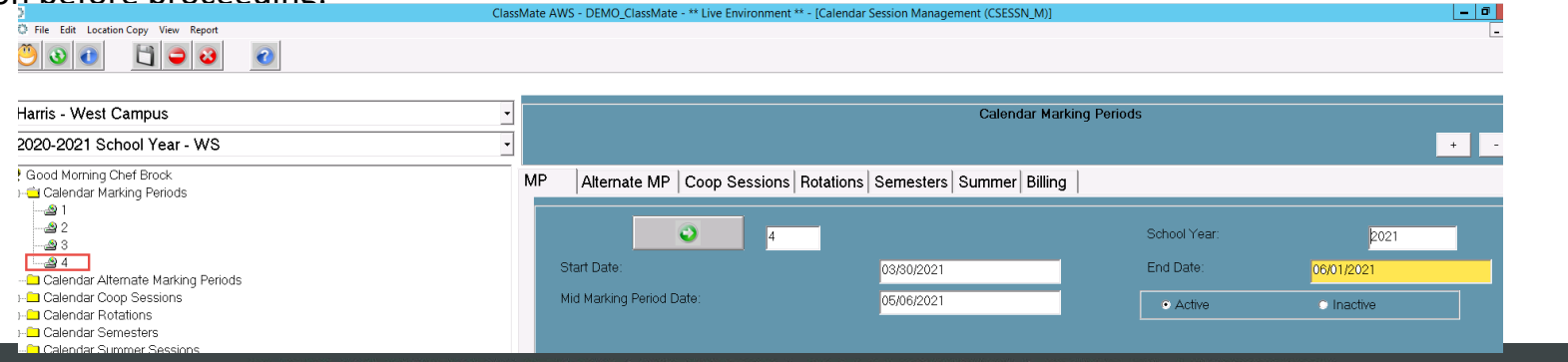

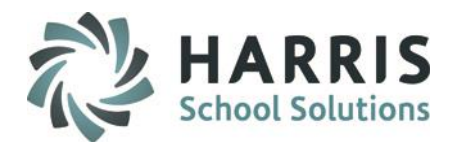

### Performing 4<sup>th</sup> Marking Period Close - Seniors by District Only (CTE & Supplemental Classes)

Once the MP 4 end date has been changed you can now close MP 4 for Seniors:

- 1. Go to System Administrator > ClassMate Master Control > select the Senior Close by District Tab
- 2. Perform step #1. > select MP 4 from the Dropdown
- 3. If your site wants to include ASP students when performing this click the box next to Include ASP Students
- 4. Click in the box next to the District(s) that you wish to close MP 4 for Seniors for, then Click the plus sign next to the District(s) you checked, click in the box next to each school under that district.
- 5. Click the **BLUE** >> button to move the Schools into the **Selected** view at the right
- 6. Click Save (Floppy Disk Icon) located on toolbar

**Note:** For Multi Location Sites repeat the above steps for each location, remember to select the location before proceeding.

\*\* After closing, remember to re-set the original Marking Period 4 End Date back to the original MP 4 End Date in Calendar Session Management. \*\*

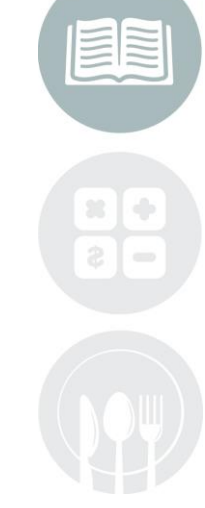

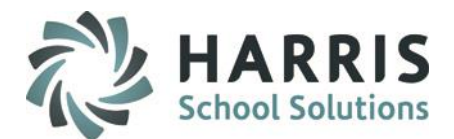

### **Performing 4th Marking Period Close -** *Seniors by District Only (CTE & Supplemental Classes)*

| Harris Career and Technical Center                                           | Good Morning Mrs. Atkins                                      |                                | • • |
|------------------------------------------------------------------------------|---------------------------------------------------------------|--------------------------------|-----|
| 2018-2019 School Year                                                        | Archive                                                       |                                |     |
| Date 01/28/2019 7:48:44 AM                                                   | Student                                                       |                                |     |
| P Close Senior Close by District Delete/Return Student Purge Miscellaneous   | State Reporting                                               |                                |     |
|                                                                              |                                                               |                                |     |
| 1. To close the Marking Period, select MP 4.                                 |                                                               | 4: 03/20/2019-05/23/2019       | T   |
| 2. To close the Alt Marking Period, select a class type and the Alt MP 4.    |                                                               |                                |     |
|                                                                              |                                                               | 🗾 – Select An Alternate Period | T   |
| 3. Click all appropriate District/schools, click >> to move to selected area | a, select to include ASP students with the seniors, and SAVE. | C Include ASP Students         |     |
|                                                                              |                                                               |                                |     |
| District/School:                                                             | Selected:                                                     | Include Underclassmen          |     |
|                                                                              | Apple City Scho                                               | ol District                    |     |
| Apple City School District                                                   | Land Watermelon Hig                                           | ih School                      |     |
| ☑ Watermelon High School                                                     |                                                               |                                |     |
| Banana Area School District                                                  |                                                               |                                |     |
| B □ Caramel Institute of Technology                                          |                                                               |                                |     |
| E Cilantro Connection Academy CS                                             | Ali                                                           |                                |     |
| e-□ Coconut School District                                                  |                                                               |                                |     |
| B-□ East Perin School District                                               |                                                               |                                |     |
| Endive Area School District                                                  |                                                               |                                |     |
| e ☐ Lolliop School District                                                  |                                                               |                                |     |
| ia-□ Nectarine Area School District                                          | Clear                                                         |                                |     |
| e 🗖 Pear School District                                                     |                                                               |                                |     |
| ⊕ □ Pineapple School District                                                |                                                               |                                |     |
| 🖂 🖂 Dictective Mountain SD                                                   |                                                               |                                |     |

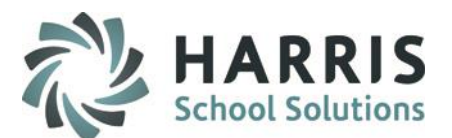

### Performing 4<sup>th</sup> Marking Period Close - Seniors by District Only (CTE & Supplemental Classes)

If you add a District or School by accident, you can remove the District or school from the Selected list so that you do not accidentally close Marking Period 4 for those seniors.

There are two options to removing a District or School from the Selected list before you perform the Marking Period 4 close for Seniors by District/School.

#### **Option 1:**

- In the Selected window on the right click in the boxes next to the District or Schools you wish to remove 1.
- Click the blue << button 2.

#### **Option 2:**

Click the blue Clear button MP Close Senior Close by District DeleterReturn Student | Purge | Miscellaneous | State Reporting

🔅 File View

9 3 👌

1 🕹

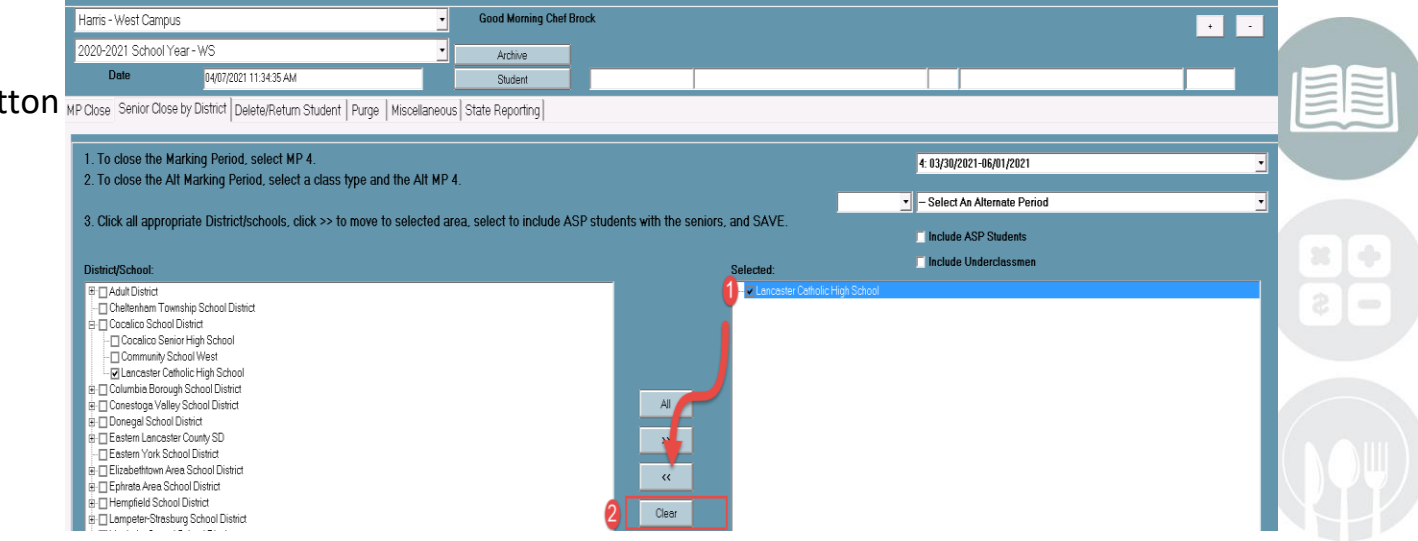

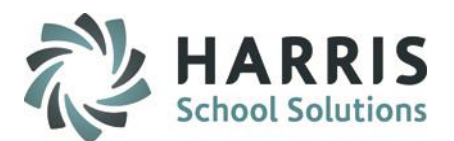

### Performing 4<sup>th</sup> Marking Period Close - Seniors by District Only (INCLUDING UNDERCLASSMEN)

If you have an ENTIRE District who is closing early, you can select to *Include Underclassmen* with your Early Marking Period 4 Close.

Simply select the checkbox next to Include Underclassmen. This will then close Marking Period 4 for

the selected District entirely, Seniors AND Underclassmen

11

| Harris Career and Technical Center       2018-2019 School Year       Date       05/17/2019 8-16:12 AM       MP Close       Senior Close by District       Delete/Return Student       Purge       Miscellaneous                                                                                                    | Good Morning Mrs. Mottau Archive Student Reporting                                                                                  |                           |  |
|----------------------------------------------------------------------------------------------------|----------------------------------------------------------------------------------------------------|---------------------------|--|
| <ol> <li>To close the Marking Period, select MP 4.</li> <li>To close the Alt Marking Period, select a class type and the</li> <li>Click all appropriate District/schools, click &gt;&gt; to move to se</li> <li>District/School:         <ul> <li>Apple City School District</li> <li>Mapple City School District</li> <li>Mapple City School District</li> <li>Banana Area School District</li> <li>Bueberry Area School District</li> <li>Clianto Connection Academy CS</li> <li>Connut School District</li> </ul> </li> </ol> | Alt MP 4.  Iected area, select to include ASP students with the seniors, and SAVE.  Selected:  All  All  All  All  All  All  All  A | 4: 03/20/2019-05/23/2019  |  |
| East Squash School District     Endive Area School District     After closing, remember to re-s AP4 End Date in Calendar Session                                                                                                    | et the original Marking Period 4 End<br>Management. <u>**</u>                                                                       | Date back to the original |  |

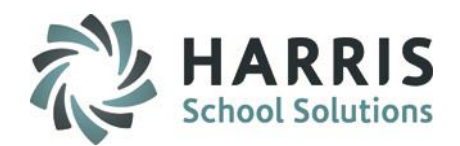

### **Performing 4<sup>th</sup> Marking Period Close** - *Seniors by District Only (Academic or Other Classes)*

If your school also has Academic or Other class types, you must close those marking periods for Seniors following the same basic steps, including setting the MP4 End Date for those class types in Calendar Session Management.

The only difference will be that you will select from the dropdowns at the #2 section before clicking the Save icon:

| 2. To close the Alt Marking Period, select a class type and the Alt MP 4.                                                               | A 4: 03/20/2019-05/23/2019                                    |  |
|----------------------------------------------------------------------------------------------------|---------------------------------------------------------------|--|
| 3. Click all appropriate District/schools, click >> to move to selected area, select to include ASP students with the seniors, and SAVE | AVE. – Select An Alternate Period<br>4: 03/20/2019-05/23/2019 |  |
| <b>** After closing, remember to re-set the original Marking Period 4</b>                                                               | 4 End Date back to the original                               |  |
| MP4 End Date in Calendar Session Management. **                                                                                         |                                                               |  |
|                                                                                                    |                                                               |  |
|                                                                                                    |                                                               |  |
|                                                                                                    |                                                               |  |
|                                                                                                    |                                                               |  |
|                                                                                                    |                                                               |  |

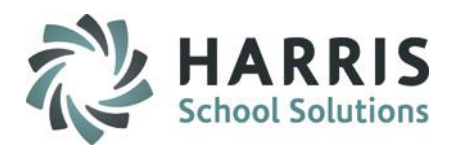

### Performing 4<sup>th</sup> Marking Period Close - Seniors by District Only (CTE & Supplemental Classes) This step is obsolete when using the Senior Close functionality.

Once MP 4 for Seniors Close by District only has been closed you will need to edit the MP 4 End Date in-Calendar Session Management to reflect the original MP 4 date.

This will allow MP 4 to be closed for other seniors from other districts & underclassmen:

Go to School Calendar Information > Calendar Session Management

- 2. Click on Marking Period 4
- 3.— Change the end date back to the ORIGINAL end date which will be used when the marking period is closed for other seniors from other districts & underclassmen (You were instructed to write this date down)

| File Felit Location Conv. View Panent | ClassMate AWS - DEMO_ClassMate - ** Live Environme | ent ** - [Calendar Session Management (CSESSN_M) | )]              | _ 6        |     |
|---------------------------------------|----------------------------------------------------|--------------------------------------------------|-----------------|------------|-----|
|                                       |                                                    |                                                  |                 |            | -   |
| arris - West Campus                   | <u> </u>                                           | Calendar                                         | larking Periods |            |     |
| 020-2021 School Year - WS             |                                                    |                                                  |                 | +          | - / |
| aood Morning Chef Brock.              | MP Alternate MP Coop Session                       | ns   Rotations   Semesters   Summer   Bill       | ing             |            |     |
| @ 1<br>@ 2<br>@ 3                     | <b>Q</b> 4                                         |                                                  | School Year:    | 2021       |     |
|                                       | Start Date:                                        | 03/30/2021                                       | End Date:       | 06/01/2021 |     |
| Calendar Coop Sessions                | Mid Marking Period Date:                           | 05/06/2021                                       | Active          | C Inactive |     |
| Calendar Semesters                    |                                                    |                                                  |                 |            |     |

**Note:** For Multi Location Sites repeat the above steps for each location, remember to select

the location before proceeding

STUDENT INFORMATION | FINANCIAL MANAGEMENT | SCHOOL NUTRITION

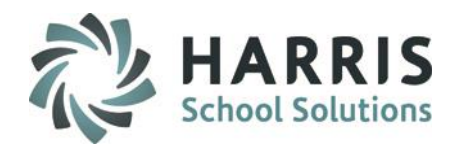

### Marking Period 4 Close - Seniors by District, then Underclassmen

You may repeat the preceding steps as many times as necessary throughout the final weeks of the school year for any districts that need early closing for Seniors.

Remember that any districts who do not need Seniors closed early, must still be closed separately at the end of MP4, before then closing the Underclassmen.

### For Example:

On May 2<sup>nd</sup> the CTC closed Marking Period 4 for Seniors for District A.

On May 9<sup>th</sup> the Marking Period 4 grades for Seniors for District B need to be closed so the CTC will repeat the steps in the previous slide to close Marking Period 4 for Seniors from District B.

On May 15<sup>th</sup> the Marking Period 4 grades for Seniors for District C and E need to be closed so the CTC will repeat the steps in the previous slide to close Marking Period 4 for Seniors from District C & E.

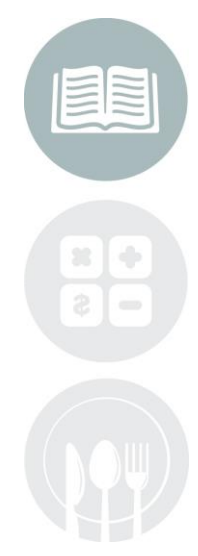

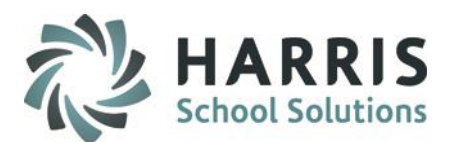

### Marking Period 4 Close - ALL Seniors from ALL District/Schools, then Underclassmen

The following slides provide steps for sites closing Marking Period 4 for all Seniors from All District/Schools only, and then closing Marking Period 4 for all underclassmen at a later date.

The only difference in this process from the preceding is you will select all districts at once for the Senior close process.

#### Example:

Marking Period 4 for Seniors from all district/schools is to be closed on May 8<sup>th</sup>. However, grading is to continue for underclassmen until May 21<sup>st</sup>.

Closing Marking Period 4 for All Seniors from All District/Schools Only:

This step is obsolete when using the Senior Close functionality.

To Begin, Marking Periods must be closed on the date specified as the Marking Period End Date in

Calendar Session Management. Change the MP-4 End Date if necessary

- 1.— Go to School Calendar Information > Calendar Session Management
- 2. Click on Marking Period 4
- B. Edit the End Date to reflect the 4th Marking Period close for SENIORS ONLY. This adjustment will be for closing MP 4 for SENIORS ONLY.

You MUST write down the Original End Date as this date will be needed again later.

1.—Click-Save-(Floppy disk icon on toolbar)

**Note:** Multi Location Sites repeat the above steps for each location, remember to select the location before proceeding.

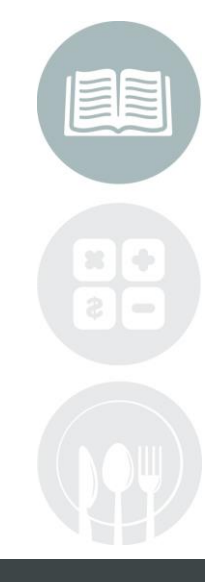

#### STUDENT INFORMATION | FINANCIAL MANAGEMENT | SCHOOL NUTRITION

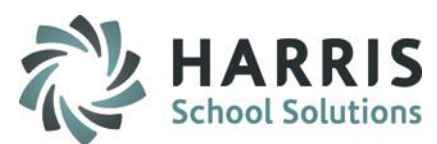

**Performing 4<sup>th</sup> Marking Period Close** - ALL Seniors from ALL District/Schools, then Underclassmen (CTE & Supplemental Classes)

Once the MP 4 end date has been changed you can now close MP 4 for Seniors:

- Go to System Administrator > ClassMate Master Control > select the Senior Close by District Tab
- 2. Perform step #1. > select MP 4 from the Dropdown
- 3. If your site wants to include ASP students when performing this click the box next to Include ASP Students
- 4. Click in the box next to the District(s) that you wish to close MP 4 for Seniors for, then Click the plus sign next to the District(s) you checked, click in the box next to each school under that district.
- Click the BLUE >> button to move ALL Districts/Schools into the Selected view at the right – this is necessary to perform the close for ALL Seniors from ALL Districts/Schools
- 6. Click Save (Floppy Disk Icon) located on toolbar

**Note:** For Multi Location Sites repeat the above steps for each location, remember to select the location before proceeding.

\*\* After closing, remember to re-set the original Marking Period 4 End Date back to the original MP 4 End Date in Calendar Session Management. \*\*

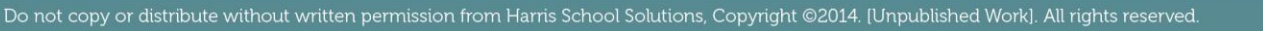

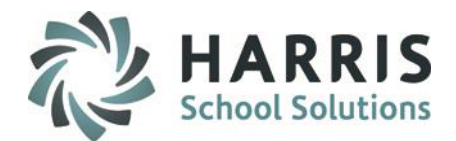

### Performing 4<sup>th</sup> Marking Period Close - ALL Seniors from ALL District/Schools, then Underclassmen (CTE & Supplemental Classes)

| Harris Career and Technical Center Good Morning Mrs. Atkins                                                                                                    |                                                                                                    | •              |
|----------------------------------------------------------------------------------------------------|----------------------------------------------------------------------------------------------------|----------------|
| 2018-2019 School Year 🖌 🖌 Archive                                                                                                    |                                                                                                    |                |
| Date 01/28/2019 7:48:44 AM Student                                                                                                    |                                                                                                    |                |
| Close Senior Close by District Delete/Return Student Purge Miscellaneous State Reporting                                                                                                    |                                                                                                    |                |
|                                                                                                    |                                                                                                    |                |
| 1. To close the Marking Period, select MP 4.                                                                                                    | 4: 03/20/2019-05                                                                                                    | /23/2019       |
| 2. To close the Alt Marking Period, select a class type and the Alt MP 4.                                                                                                    |                                                                                                    |                |
|                                                                                                    | A 🗾 – Select An Alte                                                                                                    | rnate Period 🗾 |
| 3. Click all appropriate District/schools, click >> to move to selected area, select to include ASP                                                                                                    | students with the seniors, and SAVE.                                                                                                    | 1. Jan 1.      |
|                                                                                                    | I include ASP 5                                                                                                    | luuents        |
| District/School:                                                                                                    | Selected:                                                                                                    | classmen       |
| □       Apple City School District         □       Lemon Valley Christian School         □       Watermelon High School         □       Watermelon High School         □       Watermelon High School         □       Blueberty Area School District         □       Caramel Institute of Technology         □       Caramel Institute of Technology         □       Caramel Institute of Technology         □       Caramel Institute of Technology         □       Caramel Institute of Technology         □       Caramel Institute of Technology         □       Caramel Institute of Technology         □       Caramel Institute of Technology         □       Caramel Institute of Technology         □       Caramel School District         □       Caramel School District         □       Carame Area School District         □       Parea School District         □       Parea School District         □       Parea School District         □       Parea School District         □       Parea School District         □       Parea School District         □       Parea School District         □       Pareapple School District <t< th=""><th>Image: Clear Street Street</th><th></th></t<> | Image: Clear Street Street |                |

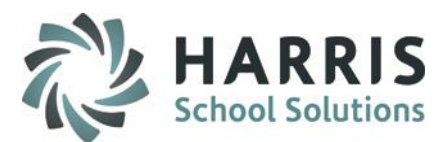

## Performing 4<sup>th</sup> Marking Period Close - ALL Seniors from ALL District/Schools, then Underclassmen (Academic or Other Classes)

If your school also has Academic or Other class types, you must close those marking periods for Seniors following the same basic steps, including setting the MP4 End Date for those class types in Calendar Session Management.

The only difference will be that you will select from the dropdowns at the #2 section before clicking the Save icon:

| 2. A close the Alt Marking Period, select a class type and the Alt MP 4.                                                                 |     | 1. טורטרנט שטורטרט ש                                     |   |  |
|----------------------------------------------------------------------------------------------------|-----|----------------------------------------------------------|---|--|
|                                                                                                    | A 🔹 | 4: 03/20/2019-05/23/2019                                 | • |  |
| 3. Click all appropriate District/schools, click >> to move to selected area, select to include ASP students with the seniors, and SAVE. |     | – Select An Alternate Period<br>4: 03/20/2019-05/23/2019 |   |  |

\*\* After closing, remember to re-set the original Marking Period 4 End Date back to the original MP4 End Date in Calendar Session Management. \*\*

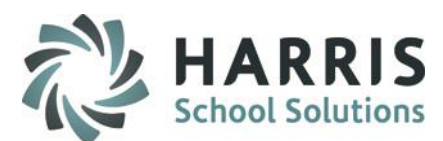

## Performing 4<sup>th</sup> Marking Period Close - ALL Seniors from ALL District/Schools, then Underclassmen (CTE & Supplemental Classes) This step is obsolete when using the Senior Close functionality.

Once MP 4 for Seniors Close by District only has been closed you will need to edit the MP 4 End Date in

-Calendar Session Management to reflect the original MP 4 date.

This will allow MP 4 to be closed for your remaining underclassmen:

- 1.— Go to School Calendar Information > Calendar Session Management
- 2. Click on Marking Period 4
- 3.— Change the end date back to the ORIGINAL end date which will be used when the marking period is closed for other seniors from other districts & underclassmen (You were instructed to write this date down)

| and and a second second second second second second second second second second second second second second se                                                                                                    | ClassMate AWS - DEMO_ClassMate - ** Live Environme | ent ** - [Calendar Session Management (CSESSN_M)] | 1               | _          |
|----------------------------------------------------------------------------------------------------|----------------------------------------------------|---------------------------------------------------|-----------------|------------|
| File     Edit     Location Copy     View     Report       Image: Image: Im |                                                    |                                                   |                 |            |
| Harris - West Campus                                                                                                    | •                                                  | Calendar M                                        | farking Periods |            |
| 2020-2021 School Year - WS                                                                                                    | •                                                  |                                                   |                 | +          |
| Good Morning Chef Brock<br>Calendar Marking Periods                                                                                                    | MP Alternate MP Coop Session                       | ns   Rotations   Semesters   Summer   Billi       | ing             |            |
|                                                                                                    | <b>Q</b> 4                                         |                                                   | School Year:    | 2021       |
| Calendar Alternate Marking Periods                                                                                                    | Start Date:                                        | 03/30/2021                                        | End Date:       | 06/01/2021 |
|                                                                                                    | Mid Marking Period Date:                           | 05/06/2021                                        |                 |            |

**Note:** For Multi Location Sites repeat the above steps for each location, remember to select the location before proceeding

STUDENT INFORMATION | FINANCIAL MANAGEMENT | SCHOOL NUTRITION

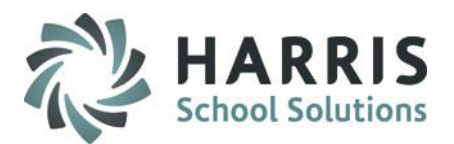

### **Performing 4<sup>th</sup> Marking Period Close** - *Underclassman Only (CTE & Supplemental Classes)*

When the actual end date of Marking Period 4 arrives, you must now close MP4 for your Underclassmen.

**Note:** If you chose to close Seniors from different districts on different dates prior to MP4 end, you must first close any remaining districts via the **Senior Close by District** process.

### When ready to close Underclassmen:

- 1. Go to System Administrator > ClassMate Master Control > MP Close tab
- 2. Select the 4<sup>th</sup> Marking Period
- 3. Click Option #1 Period End True button
- 4. Click the Underclassman Button
- 5. Click Save (Floppy Disk Icon) located on toolbar

**Note:** For Multi Location Sites repeat the above steps for each location, remember to select the location before proceeding.

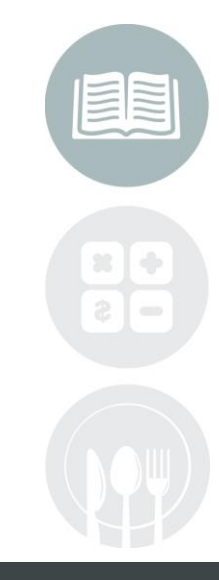

#### **STUDENT INFORMATION** | FINANCIAL MANAGEMENT | SCHOOL NUTRITION

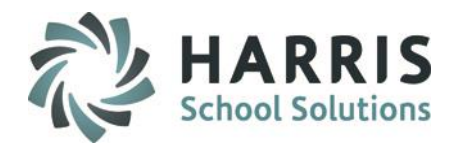

### Performing 4<sup>th</sup> Marking Period Close - Underclassman Only (CTE & Supplemental Classes)

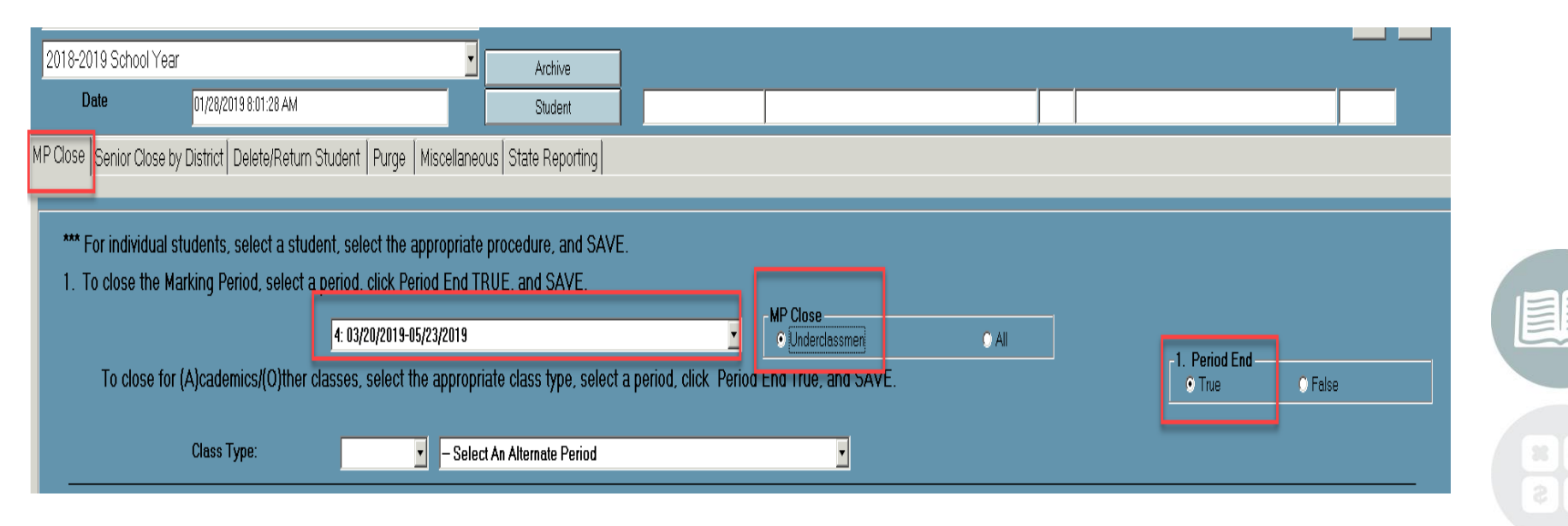

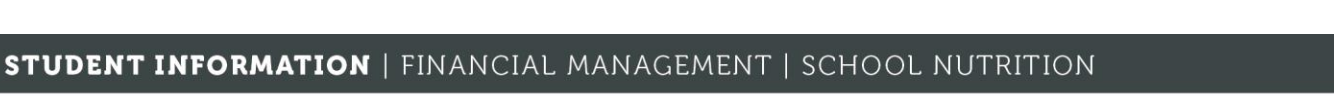

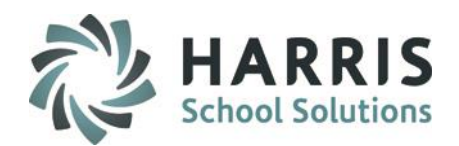

### Performing 4<sup>th</sup> Marking Period Close - Underclassman Only (Academic & Other Classes)

If your location has Academic or Other class types, close those as well.

**Note:** As before, if you chose to close Seniors from different districts on different dates prior to MP4 end, you must first close any remaining districts via the Senior Close by District process.

- 1. Go to System Administrator > ClassMate Master Control > MP Close tab
- 2. Click the Class Type A or O
- 3. Select the Alternate Marking Period 4 to close
- 4. Click Option #1 Period End True button
- 5. Click the Underclassman Button
- 6. Click Save (Floppy Disk Icon) located on toolbar

**Note:** For Multi Location Sites repeat the above steps for each location, remember to select the location before proceeding.

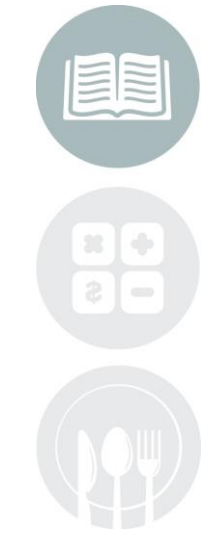

#### **STUDENT INFORMATION** | FINANCIAL MANAGEMENT | SCHOOL NUTRITION

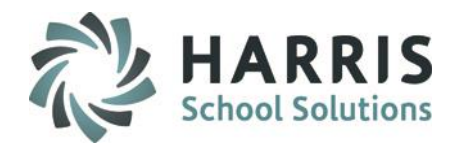

### Performing 4<sup>th</sup> Marking Period Close - Underclassman Only (Academic & Other Classes)

|                                                                                                    |                                                                                                    |                                                                     |                                        | • |
|----------------------------------------------------------------------------------------------------|----------------------------------------------------------------------------------------------------|---------------------------------------------------------------------|----------------------------------------|---|
| 2018-2019 School Year                                                                                                    | Archive                                                                                                    |                                                                     |                                        |   |
| Date 01/28/2019 8:01:28 AM                                                                                                    | Student                                                                                                    |                                                                     |                                        |   |
| MP Close Senior Close by District Delete/Return Studer                                                                                                    | Purge Miscellaneous State Reporting                                                                                                    |                                                                     |                                        |   |
| <ul> <li>*** For individual students, select a student, s</li> <li>1. To close the Marking Period, select a perio</li> <li>4:0</li> <li>4:0</li> <li>To close for (A)cademics/(O)ther classe</li> <li>Class Type:</li> </ul> | lect the appropriate procedure, and SAVE.<br>, click Period End TRUE, and SAVE.<br>/20/2019-05/23/2019<br>, select the appropriate class type, select a period,<br>select the appropriate class type, select a period,<br>select the diterrate Dated | MP Close<br>Underclassmen All<br>, click Period End True, and SAVE. | <b>1. Period End</b><br>© True © False |   |
| 2. To recalculate the Semester Grade ONI<br>class type.                                                                                                    | C, select a pt<br>2: 10/27/2018-10/22/2018<br>2: 10/30/2018-01/14/2019<br>3: 01/15/2019-03/19/2019<br>4: 03/20/2019-05/23/2019                                                                                                    | mic/Other classes, select a period                                  | and the C. Semester Recalc             | 8 |

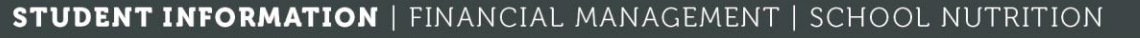

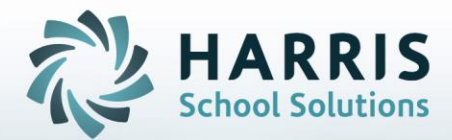

**ClassMate** 1660 Valley Central Parkway Suite 500 Bethlehem, PA 18017

Questions? Contact us! ClassMate HelpDesk 855-984-1228 support.classmate.net

STUDENT INFORMATION | FINANCIAL MANAGEMENT | SCHOOL NUTRITION